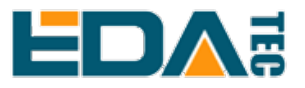

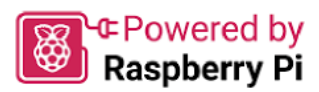

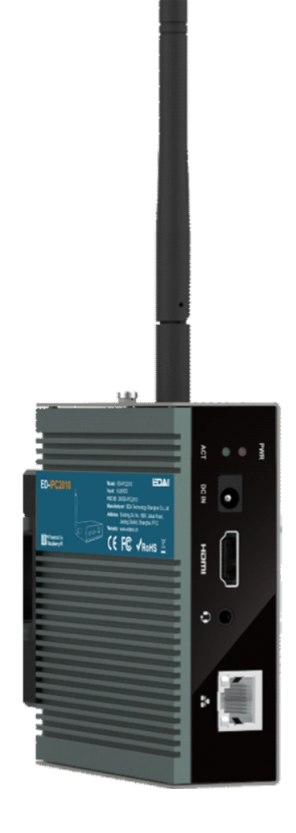

# ED-IPC2000 系列

# 用户手册

by EDA Technology Co., Ltd built: 2024-12-14

# 1 产品概述

ED-IPC2000系列是一款基于Raspberry Pi CM4的面向工业应用场景的计算机,与Raspberry Pi软硬件兼容,外形尺寸比Pi4大,对工业应用方面做了很多增强,在外部增加了铝合金外壳大大提高了散 热性能,板上额外增加了加密芯片以及RTC等常用模块。

# 1.1 目标应用

- 多媒体娱乐
- •人工智能
- •智能仪表
- 全景显示
- 智慧生活

# 1.2 规格参数

| 功能            | 参数                                                             |  |  |
|---------------|----------------------------------------------------------------|--|--|
| CPU           | Broadcom BCM2711 4核Cortex A72 1.5GHz (ARM v8) 64-bit SoC       |  |  |
| RAM           | 1GB/2GB/4GB/8GB可选                                              |  |  |
| eMMC          | 8GB/16GB/32GB可选                                                |  |  |
| WiFi/BT       | 2.4GHz和5GHz双频WiFi,蓝牙5.0                                        |  |  |
| 以太网接口         | 10/100/1000M自适应以太网接口                                           |  |  |
| Micro SD卡槽    | 支持安装Micro SD卡,用于扩展用户数据存储                                       |  |  |
| HDMI          | 1x 标准HDMI接口,Type A连接器,兼容HDMI 2.0标准,分辨率支持4K 60Hz                |  |  |
| USB           | 2x标准USB 3.0接口, 1x标准USB 2.0接口。                                  |  |  |
| 实时时钟          | 支持RTC功能                                                        |  |  |
| 安全芯片          | 板载加密芯片ATECC608                                                 |  |  |
| 蜂鸣器           | 1x蜂鸣器                                                          |  |  |
| 音频 (选配)       | 1 x 音频输入/立体声输出,3.5mm音频接口,可作为麦克风输入和立体声输出<br>注:仅ED-IPC2020包含此接口。 |  |  |
| 40-Pin接口      | 支持Raspberry Pi标准40-Pin接口                                       |  |  |
| PROGRAMMING按键 | 用于对设备进行烧录                                                      |  |  |
| 复位按键          | 用于对设备进行复位                                                      |  |  |
| LED           | 绿(ACT指示灯), 红(PWR指示灯)                                           |  |  |

| 功能     | 参数                                |  |  |
|--------|-----------------------------------|--|--|
| 输入电源   | 支持9~28V输入,DC Jack连接器              |  |  |
| 尺寸     | 102.8mm(长) x 80.5mm(宽) x 32(高) mm |  |  |
| 外壳     | 全金属外壳,支持DIN导轨安装                   |  |  |
| 天线     | 外置天线                              |  |  |
| 工作温度范围 | -25°C~60°C                        |  |  |
| OS     | 兼容Raspberry Pi OS                 |  |  |

# 1.3 系统框图

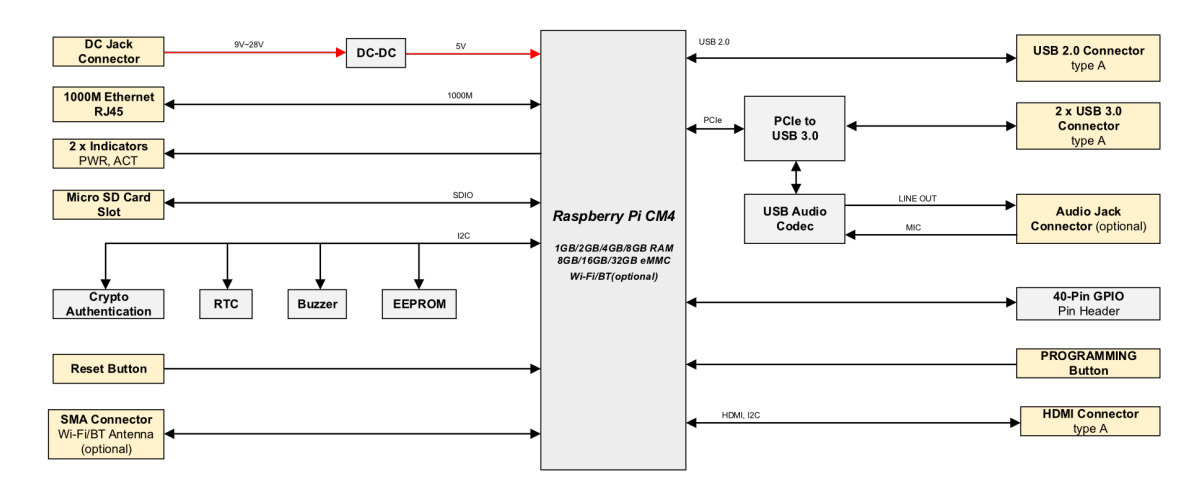

# 1.4 功能布局

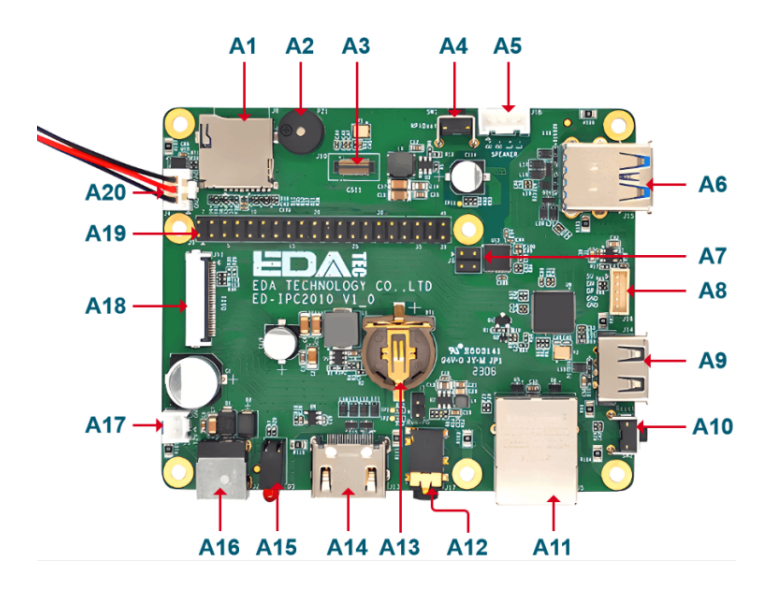

| 编号 | 功能说明       | 编号  | 功能说明           |
|----|------------|-----|----------------|
| A1 | Micro SD卡槽 | A11 | 以太网口           |
| A2 | 蜂鸣器        | A12 | 3.5mm音频接口 (选配) |

| 编号  | 功能说明           | 编号  | 功能说明          |
|-----|----------------|-----|---------------|
| A3  | 预留的CSI接口(选配)   | A13 | RTC电池底座       |
| A4  | PROGRAMMING按键  | A14 | HDMI接口        |
| A5  | Speaker连接器(选配) | A15 | PWR和ACT指示灯    |
| A6  | USB 3.0接口      | A16 | 电源输入接口        |
| A7  | 预留的PoE引脚       | A17 | 预留的12V输出      |
| A8  | 预留的USB 2.0     | A18 | 预留的DSI 接口(选配) |
| A9  | USB 2.0接口      | A19 | 40-Pin接口      |
| A10 | 复位按键           | A20 | 预留的5V输出       |

### 提示

#### 仅ED-IPC2020包含A3、A5、A12和A18接口。

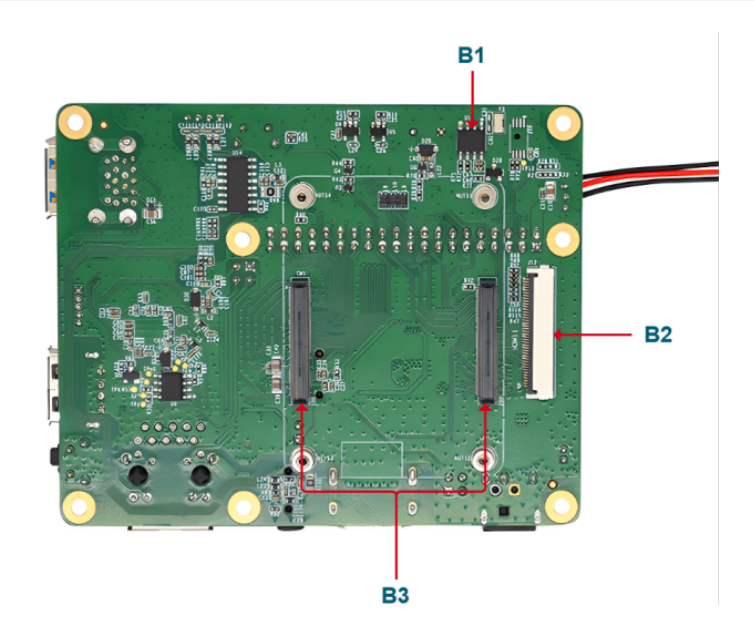

| 编号 | 功能说明                  | 编号 | 功能说明   |
|----|-----------------------|----|--------|
| B1 | RTC                   | В3 | CM4连接器 |
| B2 | 预留的FPC HDMI接口(选<br>配) |    |        |

#### 提示

仅ED-IPC2020包含B2接口。

# 1.5 包装清单

- •1x ED-IPC2000系列主机
- •[选配WiFi/BT版本]1x WIFI/BT天线

# 1.6 订购编码

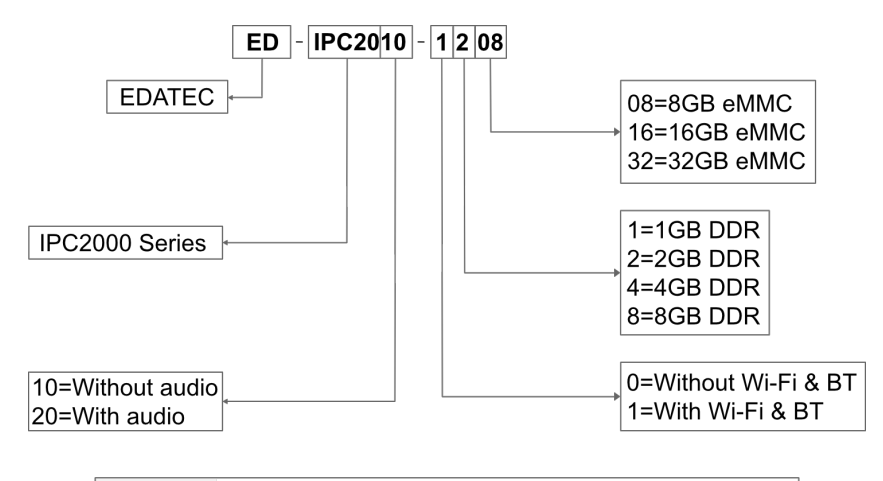

#### Example

P/N: ED-IPC2010-1208

Configuration: Industrial Computer Based on Raspberry Pi CM4, with Wi-Fi & Bluetooth, 2GB DDR and 8GB eMMC.

# 2 快速启动

本章介绍ED-IPC2000系列的启动及部分开机设置。

# 2.1 设备清单

- •1x ED-IPC2000系列主机
- •1x WIFi/BT天线
- •1x 鼠标
- •1x 键盘
- •1x HDMI显示器
- •1x网线
- •1x 12V@2A DC电源

# 2.2 硬件连接

- 1. 将天线安装到设备上。
- 2. 连接网线、键盘和鼠标。
- 3. 通过HDMI线缆连接HDMI显示器。
- 4. 给显示器上电。
- 5. ED-IPC2000系列没有电源开关,插入电源线,系统将会开始启动。
- 6. 红色LED灯亮起, 代表电源正常供电。
- 7. 绿灯开始闪烁, 表示系统正常启动, 然后屏幕的左上角会出现Raspberry 的logo。
- 8. 系统启动完成后,进入到Desktop,若提示登录,请输入用户名: pi,默认密码:raspberry。

# 2.3 首次启动

ED-IPC2000系列没有电源开关,插入电源线,系统将会开始启动。

- 1. 给12V@2A电源适配器供电,并插入ED-IPC2000系列的 DC电源输入口(标注 +12V DC)。
- 2. 红色LED灯亮起,代表电源正常供电。
- 3. 绿灯开始闪烁, 表示系统正常启动, 然后屏幕的左上角会出现Raspberry 的logo。

### 2.3.1 Raspberry Pi OS (Desktop)

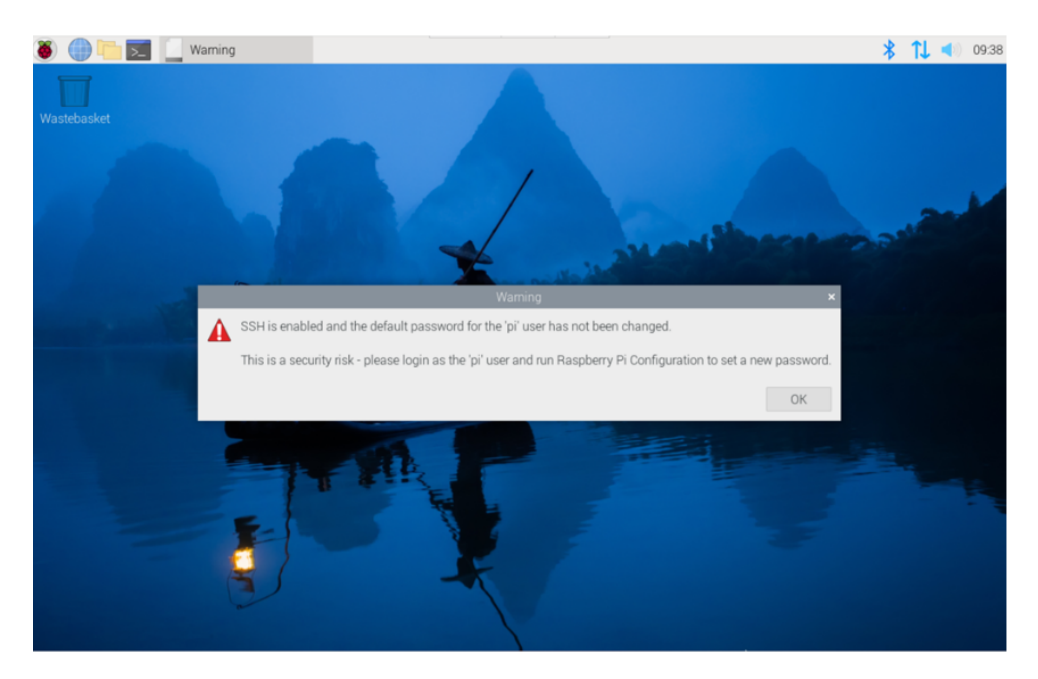

如果您使用官方系统镜像,并且烧录前没有配置镜像,首次启动时,Welcome to Raspberry Pi 应用 会弹出并且指导完成初始化设置。

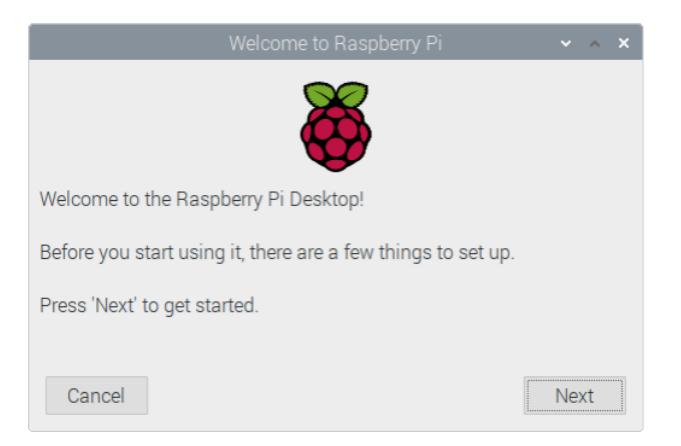

- 1. 点击Next 开始进行设置。
- 2. 设置 Country, Language和Timezone, 再次点击Next。

#### 注意

您需要国家区域, 否则系统默认的键盘布局是英国键盘布局 (我们国内的键盘一般是美国键 盘布局), 有一些特殊符号可能打不出来。

|                                      | Welcome to Raspberry Pi 🛛 🗸 🔺 🗙                                                                 |
|--------------------------------------|-------------------------------------------------------------------------------------------------|
| Set Country                          |                                                                                                 |
| Enter the details<br>time zone, keyb | s of your location. This is used to set the language,<br>oard and other international settings. |
| Country:                             | United Kingdom 👻                                                                                |
| Language:                            | British English 👻                                                                               |
| Timezone:                            | London 👻                                                                                        |
|                                      | Use English language Use US keyboard                                                            |
| Press 'Next' whe                     | en you have made your selection.                                                                |
| Back                                 | Next                                                                                            |

3. 输入新的密码,用于默认账户pi,再次点击Next,默认密码是 raspberry。

| Welcome to F                                                                                                    | Raspberry Pi 🛛 👻 🔺 🗙 |  |  |  |
|----------------------------------------------------------------------------------------------------|----------------------|--|--|--|
| Change Password                                                                                                    |                      |  |  |  |
| The default 'pi' user account currently has the password 'raspberry'.<br>It is strongly recommended that you change this to a different<br>password that only you know. |                      |  |  |  |
| Enter new password:                                                                                                    |                      |  |  |  |
| Confirm new password:                                                                                                    |                      |  |  |  |
|                                                                                                    | ✓ Hide characters    |  |  |  |
| Press 'Next' to activate your new pa                                                                                                    | assword.             |  |  |  |
| Back                                                                                                    | Next                 |  |  |  |

4. 选择需要连接的无线网络, 输入密码后, 再次点击Next。

| Welcome to Raspberry Pi                                   | ~        | ^    | × |
|-----------------------------------------------------------|----------|------|---|
| Select WiFi Network                                       |          |      |   |
| Select your WiFi network from the list.                   |          |      |   |
| BTHub6-M6TW                                               | 1        | -    |   |
| BTWifi-with-FON                                           |          | Ŧ    | L |
| MOHWLAN                                                   | 1        | (1.0 | L |
| SKY68786                                                  | 1        |      | 1 |
| TNCAPD8FBD3                                               | <u>^</u> | 7    | - |
| Press 'Next' to connect, or 'Skip' to continue without co | nnecting | g.   |   |
| Back Skip                                                 | Nex      | xt   |   |

#### 注意

如果你的CM4不带WiFi模块,将没有此步骤。升级系统之前,需要等待wifi连接正常(右上角wifi图标出现)。

5. 击Next, 向导程序将会自动检查和更新Raspberry Pi OS。

|                               | Welcome to Raspberry Pi 🔹 🔹 🗙                                                                  |
|-------------------------------|------------------------------------------------------------------------------------------------|
| Update Soft                   | ware                                                                                           |
| The operatin<br>updated if ne | g system and applications will now be checked and ecessary. This may involve a large download. |
| Press 'Nex<br>without ch      | Reading update list - please wait                                                              |
| Back                          | Skip Next                                                                                      |

6. 点击 Restart 完成系统更新。

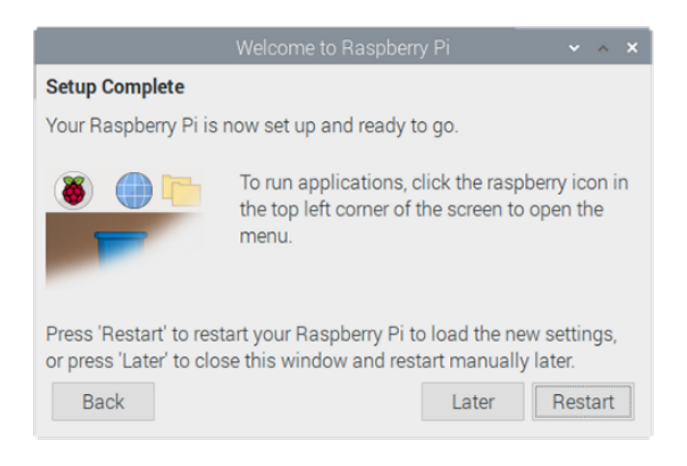

## 2.3.2 Raspberry Pi OS(Lite)

如果您使用我们提供的系统镜像,系统启动后会使用用户名pi自动登入,默认密码为raspberry。

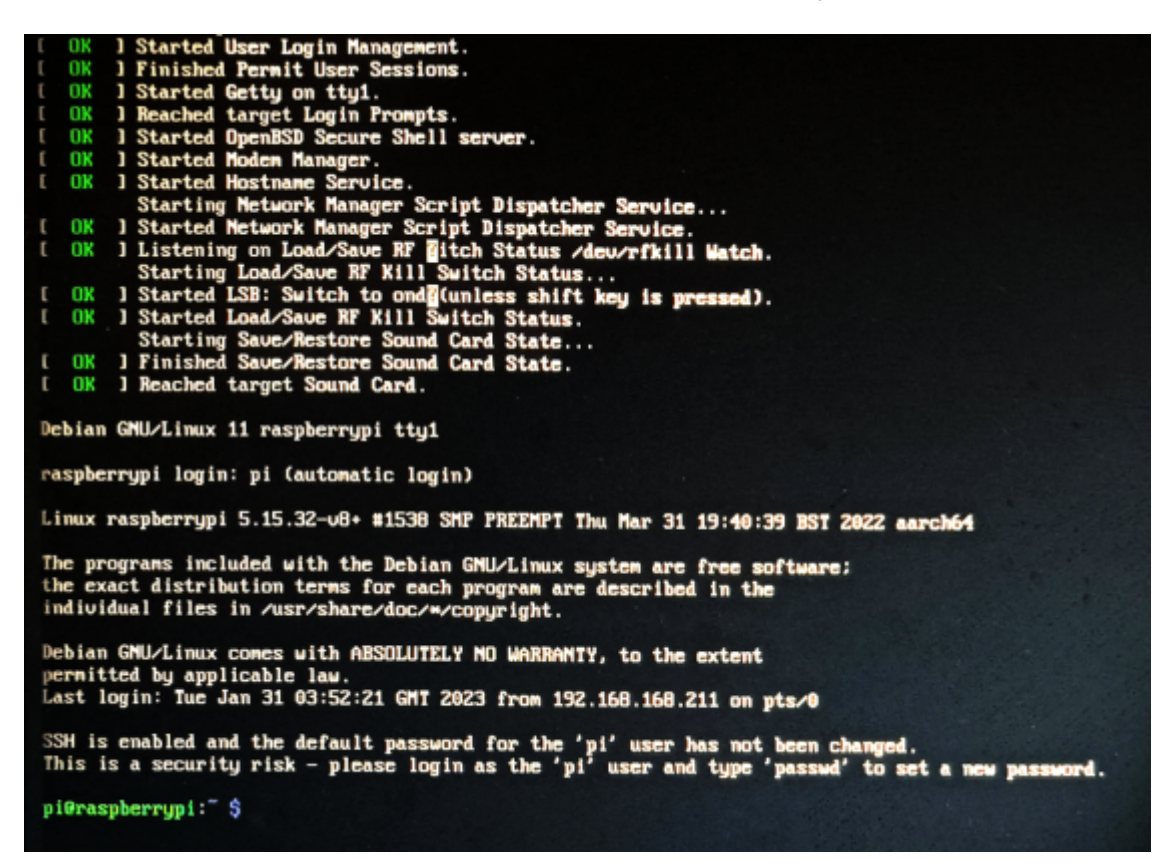

如果您使用官方系统镜像,并且烧录前没有配置镜像,首次启动时,会出现配置窗口,需要依次配 置键盘布局,设置用户名及对应密码。

1. 设置配置键盘布局

| Configuring keyboard-configuration<br>Please select the layout matching the keyboard for this machine.<br>Keyboard layout: |
|----------------------------------------------------------------------------------------------------|
| English (US)                                                                                                    |
| English (us) - cherokee                                                                                                    |
| English (US) - English (classic Dvorak)                                                                                    |
| English (US) - English (Colemak)                                                                                           |
| English (US) - English (Dvorak)                                                                                            |
| English (US) - English (Dvorak, alt. intl.)                                                                                |
| English (US) - English (Dvorak, intl., with dead keys)                                                                     |
| English (US) - English (Dvorak, left-handed)                                                                               |
| English (US) - English (Dvorak, right-handed)                                                                              |
| English (US) - English (intl., with AltGr dead keys)                                                                       |
| <ok> <cancel></cancel></ok>                                                                                                |

2. 创建用户名

| Please enter | new username: |                   |
|--------------|---------------|-------------------|
| _            |               |                   |
|              |               |                   |
|              |               |                   |
|              |               |                   |
|              |               |                   |
|              |               |                   |
|              |               |                   |
|              |               |                   |
|              | <0k>          | <cancel></cancel> |
|              |               |                   |

 然后按提示设置用户对应的密码,并再次输入密码进行确认。至此您就可以使用刚才设置的用户 名及密码进行登入了。

## 2.3.3 使能SSH功能

如果使用官方镜像则需要使用一下方法打开SSH功能。

#### 2.3.3.1 raspi-config

sudo raspi-config

sr

- 1. 选择3 Interface Options
- 2. 选择I2 SSH
- 3. Would you like the SSH server to be enabled? 选Yes
- 4. 选择右下角Finish

#### 2.3.3.2 添加空文件使能SSH

在boot分区中放入一个名为ssh的空文件,设备上电后将会自动使能SSH功能。

### 2.3.4 查找设备IP

- 设备开启如果接有显示屏可以使用 ifconfig 命令查看当前设备IP
- •如果没有显示屏,则可以通过路由器查看分配的IP
- •如果没有显示屏,则可以下载Nmap工具扫描当前网络下的IP

nmap支持Linux、macOS、Windows等多个平台。如果希望使用nmap扫描192.168.3.0~255的网段,则可以使用以下命令:

nmap -sn 192.168.3.0/24

等待一段时间后即会输出结果,类似与下方输出:

```
Starting Nmap 7.92 ( https://nmap.org ) at 2022-12-30 21:19 中国标准时间
Nmap scan report for 192.168.3.1 (192.168.3.1)
Host is up (0.0010s latency).
MAC Address: XX:XX:XX:XX:XX:XX (Phicomm (Shanghai))
Nmap scan report for DESKTOP-FGEOUUK.lan (192.168.3.33)
Host is up (0.0029s latency).
MAC Address: XX:XX:XX:XX:XX:XX (Dell)
Nmap scan report for 192.168.3.66 (192.168.3.66)
Host is up.
Nmap done: 256 IP addresses (3 hosts up) scanned in 11.36 seconds
```

# 3 接线指南

# 3.1 面板 I/O

### 3.1.1 micro-SD卡槽

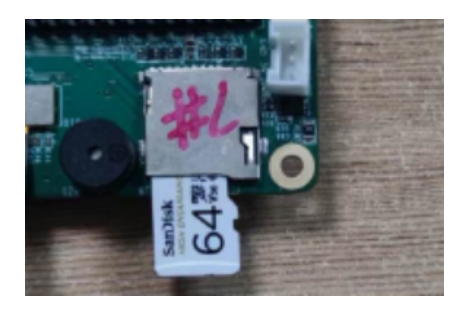

# 3.2 内部 I/O

## 3.2.1 CSI(选配)

J10为CSI接口,可扩展连接Raspberry Pi 官方Camera。

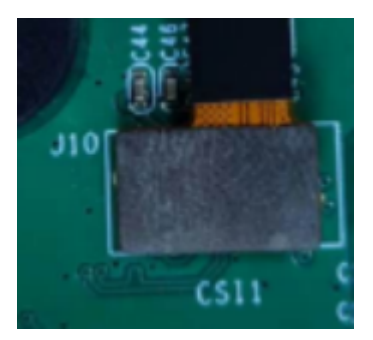

#### 提示

仅ED-IPC2020包含此接口。

## 3.2.2 FPC DSI (选配)

J11为FPC DSI接口。

DSI接口请使用15pin 1mm间距单面FPC连接线进行连接,金属触点面朝上,沿垂直于FPC连接器 方向插入,如下图所示。

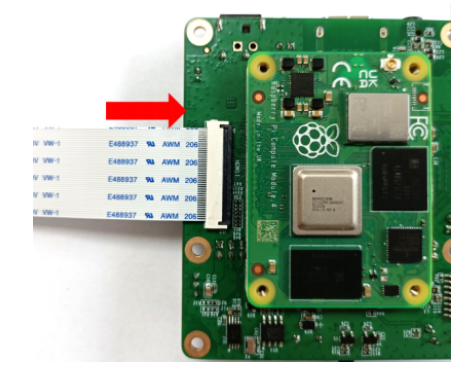

# 4 软件操作指引

## 4.1 USB

## 4.1.1 查看USB设备信息

显示USB设备

lsusb

显示信息如下:

sh Bus 002 Device 001: ID 1d6b:0003 Linux Foundation 3.0 root hub Bus 001 Device 005: ID 1a2c:2d23 China Resource Semico Co., Ltd Keyboard Bus 001 Device 004: ID 30fa:0300 USB OPTICAL MOUSE Bus 001 Device 003: ID 0424:9e00 Microchip Technology, Inc. (formerly SMSC) LAN9500A/LAN9500Ai Bus 001 Device 002: ID 1a40:0201 Terminus Technology Inc. FE 2.1 7-port Hub Bus 001 Device 001: ID 1d6b:0002 Linux Foundation 2.0 root hub

## 4.1.2 USB存储设备挂载

您可以将外部硬盘、SSD或U盘连接到Raspberry Pi上的任何USB端口,并挂载文件系统以访问存储在其上的数据。

默认情况下,您的Raspberry Pi会在/media/pi/HARD-DRIVE-LABEL位置自动挂载一些流行的文件 系统,如FAT、NTFS和HFS+。

对于一般情况,您可以直接使用如下命令挂载或卸载外置存储设备。

| lsblk       |                   |    |                     |    |      | sh         |
|-------------|-------------------|----|---------------------|----|------|------------|
| NAME        | MAJ:MIN           | RM | SIZE                | RO | TYPE | MOUNTPOINT |
| sda         | <mark>8</mark> :0 | 1  | <mark>29</mark> .1G | 0  | disk |            |
| ∟sda1       | 8:1               | 1  | <mark>29</mark> .1G | 0  | part |            |
| mmcblk0     | 179:0             | 0  | <mark>59</mark> .5G | 0  | disk |            |
| ⊣mmcblk0p1  | 179:1             | 0  | 256M                | 0  | part | /boot      |
| └─mmcblk0p2 | 179:2             | 0  | 59.2G               | 0  | part | 1          |
|             |                   |    |                     |    |      |            |

使用mount命令来挂载sda1到/mnt目录,挂载完成后用户可以直接在/mnt目录下操作存储设备。

sh

sudo mount /dev/sda1 /mnt

使用完成以后使用命令umount卸载存储设备。

sudo umount /mnt

#### 4.1.2.1 挂载

您可以将存储设备安装在特定的文件夹位置。通常在/mnt文件夹中进行,例如/mnt/mydisk。请注 意,文件夹必须是空的。

1. 将存储设备插入设备上的USB端口。

2. 使用以下命令列出Raspberry Pi上的所有磁盘分区:

sudo lsblk -o UUID,NAME,FSTYPE,SIZE,MOUNTPOINT,LABEL,MODEL

Raspberry Pi使用挂载点/和/boot。您的存储设备将显示在此列表中,以及任何其他连接的存储设备。

3. 使用"大小"、"标签"和"型号"列来标识指向您的存储设备的磁盘分区的名称。例如, sda1。

4. FSTYPE列包含文件系统类型。如果您的存储设备使用exFAT文件系统,请安装exFAT驱动程序:

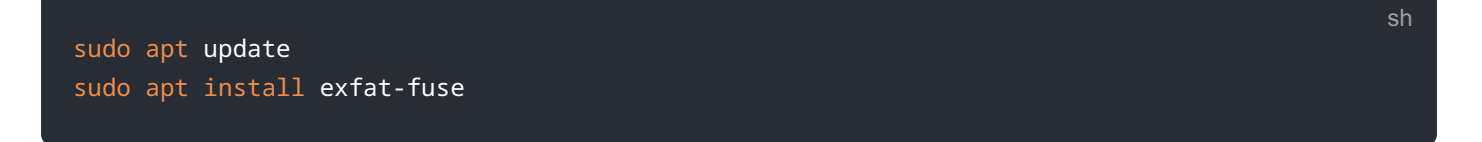

5. 如果您的存储设备使用NTFS文件系统,您将对其拥有只读访问权限。如果要写入设备,可以安装ntfs-3g驱动程序:

sudo apt update
sudo apt install ntfs-3g

6. 运行以下命令获取磁盘分区的位置:

sudo blkid

sn

比如显示, /dev/sda1

7. 创建一个目标文件夹作为存储设备的装载点。本例中使用的挂载点名称是mydisk。您可以指定自己选择的名称:

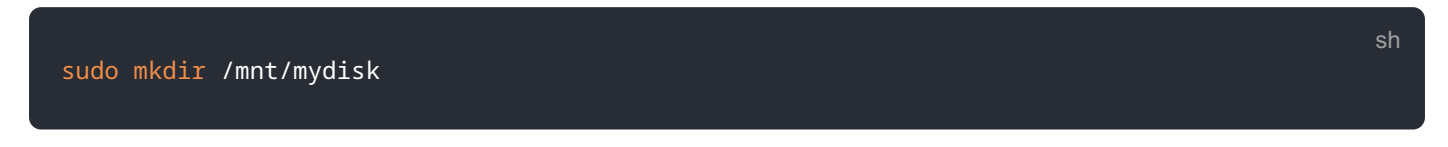

8. 在您创建的挂载点挂载存储设备:

sudo mount /dev/sda1 /mnt/mydisk

9. 通过列出以下内容来验证存储设备是否已成功挂载:

ls /mnt/mydisk

#### 警告

无桌面系统将不会自动挂载外置存储设备。

#### 4.1.2.2 卸载

当设备关闭时,系统会负责卸载存储设备,以便安全地将其拔出。如果您想要手动卸载设备,可以 使用以下命令:

sudo umount /mnt/mydisk

如果您收到"目标繁忙"的错误,这意味着存储设备未卸载。如果没有显示错误,您现在可以安全地 拔出设备。

#### 4.1.2.3 命令行中设置自动挂载

可以通过修改fstab设置自动挂载。

1. 首先需要获取磁盘UUID

#### sudo blkid

2. 找到挂载设备的UUID,例如5C24-1453

3. 打开fstab文件

sudo nano /etc/fstab

#### 4. 添加以下内容到fstab文件中

UUID=5C24-1453 /mnt/mydisk fstype defaults,auto,users,rw,nofail 0 0

将fstype替换为您的文件系统的类型,您可以在上面的"挂载存储设备"的步骤2中找到,例如:ntfs。

5. 如果文件系统类型是FAT或NTFS,则在nofail之后立即添加umask = 000这将允许所有用户对存储设备上的每个文件进行完全读/写访问。

关于更多fstab命令的信息可以使用 man fstab来查看。

## 4.2 以太网配置

### 4.2.1 千兆以太网

sudo apt update

sudo reboot

提示

ED-IPC2000系列上有一路自适应 10 / 100 / 1000Mbsp 以太网接口,与DC电源座子相邻,建议使用Cat6(六类)网线配合使用。系统默认使用DHCP自动获取IP。

#### 4.2.2 使用NetworkManager工具配置

sudo apt install network-manager-gnome

如果使用桌面版镜像,推荐安装NetworkManager插件network-manager-gnome,安装后即可通过 桌面图标直接配置网络。

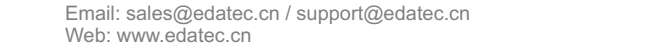

若使用我们的出厂镜像,默认已安装network-manager工具及network-manager-gnome插 件,默认已自动启动NetworkManager服务并禁用了dhcpcd服务。

安装完成后,在系统桌面状态栏会看到NetworkManager图标

右键单击NetworkManager图标,选择Edit Connections。

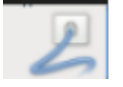

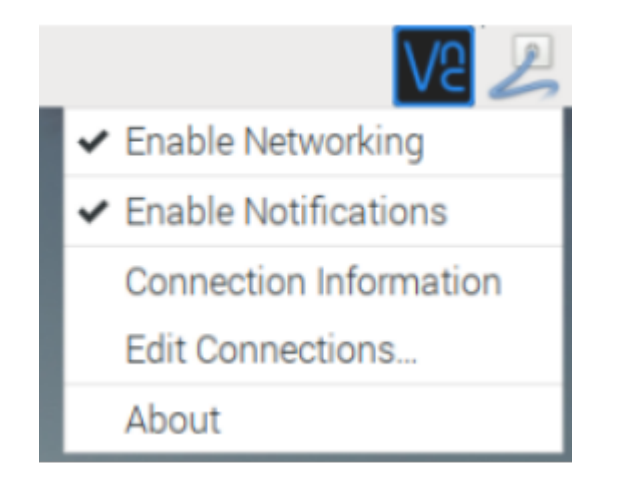

选中要修改的连接名称,然后点击下方齿轮。

| Network Connections | ~ ^ X         |
|---------------------|---------------|
| Name                | Last Used 🔻   |
| ▼ Ethernet          |               |
| Wired connection 1  | 2 minutes ago |
|                     |               |
|                     |               |
|                     |               |
|                     |               |
|                     |               |
|                     |               |
|                     |               |
|                     |               |
|                     |               |
| + - 0               |               |

切换至IPv4 Settings配置页,如果要设置静态IP,Method选择Manual,将Addresses您要配置的 IP,如果要设置为动态获取IP,只需配置Method为Automatic(DHCP),重启设备后即可。

|            |           |       | Editing V             | Vired con | nection 1     |               | ~ ^ <b>X</b>  |
|------------|-----------|-------|-----------------------|-----------|---------------|---------------|---------------|
| Connection | name      | Wired | connection 1          |           |               |               |               |
| General    | Ethe      | met   | 802.1X Security       |           | Proxy         | IPv4 Settings | IPv6 Settings |
| Method     | Manua     | I     |                       |           |               |               | •             |
| Addresses  | 5         |       |                       |           |               |               |               |
| Addres     | s         |       | Netmask               |           | Gatew         | ay            | Add           |
| 192.168    | 8.168.23  | 30    | 24                    |           | 192.168.168.1 |               | Delete        |
| DNS        | servers   |       |                       |           |               |               |               |
| Search     | omains    |       |                       |           |               |               |               |
| DHCP       | client ID |       |                       |           |               |               |               |
| Requ       | ire IPv4  | addre | ssing for this connec | tion to c | omplete       |               |               |
|            |           |       |                       |           |               |               | Routes        |
|            |           |       |                       |           |               | Can           | Saus          |

如果使用Lite版系统,可以通过命令行方式进行配置。

如果希望使用命令为设备设置静态IP,则可以参考以下方法。

设置静态IP

sh

sh

sudo nmcli connection modify <name> ipv4.addresses 192.168.1.101/24 ipv4.method manual

设置网关地址

sudo nmcli connection modify <name> ipv4.gateway 192.168.1.1

设置动态获取IP

sudo nmcli connection modify <name> ipv4.method auto

### 4.2.3 使用dhcpcd 工具配置

Raspberry Pi官方系统默认使用的dhcpcd作为网络管理工具。

如果您使用的我们提供的出厂镜像并希望从NetworkManager切换为dhcpcd网络管理工具,首先需要停止并禁用NetworkManager服务并启用dhcpcd服务。

sudo systemctl stop NetworkManager
sudo systemctl disable NetworkManager
sudo systemctl enable dhcpcd
sudo reboot

系统重启后即可使用dhcpcd工具。

设置静态IP通过修改/etc/dhcpcd.conf来设置,示例设置eth0,用户可以根据自己的不同需要设置 wlan0等网络接口。

```
interface eth0
static ip_address=192.168.0.10/24
static routers=192.168.0.1
static domain_name_servers=192.168.0.1 8.8.8.8 fd51:42f8:caae:d92e::1
```

# 4.3 WIFI(选配)

客户可选购带WiFi版本的ED-IPC2000系列, 支持 2.4 GHz , 5.0 GHz IEEE 802.11 b/g/n/ac 双频 WiFi。我们提供双频外置天线,已与Raspberry Pi CM4一起通过无线认证。

## 4.3.1 使能WIFI功能

WiFi功能默认是屏蔽的, 您首先需要设置国家区域后才可使用。若使用桌面版系统, 可参考章节: 初始化设置配置WiFi, 若使用Lite版系统, 请使用 raspi-config 设置WiFi国家区域, 参考文档: "Raspberry Pi官方文档 - Using the Command Line"

#### 4.3.1.1 使用Network Manager工具配置

安装桌面插件后可以直接通过桌面图标连接到WIFI网络。

也可以使用命令行方式,执行如下命令:

扫描附近的WIFI

<mark>sudo</mark> nmcli device wifi

连接带密码的WIFI

sudo nmcli device wifi connect <SSID> password <password>

设置WIFI自动连接

sudo nmcli connection modify <name> connection.autoconnect yes

#### 4.3.1.2 使用dhcpcd工具配置

Raspberry Pi官方系统默认使用的dhcpcd作为网络管理工具。

sudo raspi-config

- 1. 选择1 System Options
- 2. 选择S1 Wireless LAN
- 3. 在Select the country in which the Pi is to be used 窗口中选择您的国家,然后选择OK,此提示仅在第一次设置WIFI时出现
- 4. Please enter SSID, 输入WIFI SSID名称
- 5. Please enter passphrase. Leave it empty if none, 输入密码, 然后重启设备即可

## 4.3.2 外置天线/内置PCB天线

可以通过软件配置,来切换使用外置天线还是内置PCB天线.考虑到兼容性和最广泛的支持性,出厂 默认系统是选用的内置PCB天线,若客户选配带外壳的整机,并配置了外置天线,可以通过以下操作 来切换:

#### 编辑/boot/config.txt

sudo nano /boot/config.txt

选择外置天线,加入

dtparam=ant2

然后重启设备后生效。

## 4.3.3 AP及桥接模式

ED-IPC2000系列上的WiFi还支持配置为:AP路由器模式、桥接模式或者混合模式。

请参考开源项目github: garywill/linux-router (https://github.com/garywill/linux-router) 了解如何配置。

## 4.4 蓝牙(选配)

ED-IPC2000系列可选配是否集成蓝牙功能,如果带蓝牙的话,此功能默认是开启的。

可使用bluetoothctl扫描,配对,连接蓝牙设备,请参考ArchLinux-Wiki-Bluetooth (https://wiki.archlinux.org/title/bluetooth)指引配置和使用蓝牙。

### 4.4.1 基本用法

扫描:

bluetoothctl scan on/off

发现:

bluetoothctl discoverable on/off

信任设备:

bluetoothctl trust [MAC]

连接设备:

sh

bluetoothctl connect [MAC]

断开设备:

bluetoothctl disconnect [MAC]

## 4.4.2 示例

进入bluetootch shell

sudo bluetoothctl

使能Bluetooth

power on

#### 扫描设备

| scan on                                                                                                    | sl |
|----------------------------------------------------------------------------------------------------|----|
| Discovery started<br>[CHG] Controller B8:27:EB:85:04:8B Discovering: yes<br>[NEW] Device 4A:39:CF:30:B3:11 4A-39-CF-30-B3-11 |    |

查找开启的蓝牙设备名称,这里测试开启的蓝牙设备名称是test

| devices                                                                                                    |                                                         | sł |
|----------------------------------------------------------------------------------------------------|---------------------------------------------------------|----|
| Device 6A:7F:60:69:8B:79<br>Device 67:64:5A:A3:2C:A2<br>Device 56:6A:59:B0:1C:D1<br>Device 34:12:F9:91:FF:68 | 6A-7F-60-69-8B-79<br>67-64-5A-A3-2C-A2<br>Lefun<br>test |    |

#### 配对test设备

pair 34:12:F9:91:FF:68
Attempting to pair with 34:12:F9:91:FF:68
[CHG] Device 34:12:F9:91:FF:68 ServicesResolved: yes

```
[CHG] Device 34:12:F9:91:FF:68 Paired: yes
Pairing successful
```

连接蓝牙

```
trust 34:12:F9:91:FF:68
[CHG] Device 34:12:F9:91:FF:68 Trusted: yes
Changing 34:12:F9:91:FF:68 trust succeeded
```

## 4.5 RTC

ED-IPC2000系列上集成有RTC,对于国内销售的版本,我们出货会默认附带安装CR1220纽扣电池 (RTC备份电源)。这样,可以保障系统有一个不间断的可靠的时钟,不受设备下电等因素影响。

默认出货系统镜像,会集成我们编写的RTC自动同步服务,客人无需设置,即可自动同步时钟,可 无感使用RTC。大概的原理是:

- •系统开机时,服务自动从RTC读出保存的时间,并同步到系统时间。
- •若有连接互联网,系统会自动从NTP服务器同步时间,使用互联网时间更新本地系统时间。
- •系统关机时,服务自动把系统时间写入RTC,更新RTC的时间。
- •因为有安装纽扣电池,尽管ED-IPC2000系列下电,但是RTC仍在工作计时。

这样,可以保证我们的时间是准确可靠的。

#### 警告

若是第一次开机,因为RTC中无有效时间,可能会同步失败,直接重启即可。重启的时候, 会把系统时间写入RTC,后续正常使用。

若您不想用此服务, 可手动关闭:

```
sudo systemctl disable rtc
sudo reboot
```

重新使能此服务:

sudo systemctl enable rtc
sudo reboot

手动读取RTC的时间:

sudo hwclock -r2022-11-09 07:07:30.478488+00:00

手动同步RTC时间到系统:

sudo hwclock -s

把系统时间写入RTC:

sudo hwclock -w

问题排查:

请首先看是否有rtc设备(/dev/rtc0)加载:

ls /dev/rtc0

如果没有,可能是您使用了官方标准系统,但是没有安装我们的BSP包,请参考章节:"基于原版 Raspberry Pi OS在线安装BSP",另外,您同样需要安装 ed-rtc包使能RTC自动同步功能.

其他可能的检查点:

- •CR1220纽扣电池有没有安装
- •NTP网络时间协议,需要连接互联网才可自动同步时间,另外,需要开放端口(UDP,123),否则同步 失败

# 4.6 LED指示

ED-IPC2000系列有两个指示灯,红色LED与CM4的LED\_PI\_nPWR管脚相连,为电源指示灯,绿色 LED与CM4的LED\_PI\_nACTIVITY管脚相连,为运行状态指示灯。

## 4.7 Buzzer

蜂鸣器使用GPIO6来控制。

打开蜂鸣器:

raspi-gpio set 6 op dh

关闭蜂鸣器:

raspi-gpio set 6 op dl

# 4.8 加密芯片

安装atecc工具: atecc-util (https://github.com/wirenboard/atecc-util)

关于更多加密芯片用法请参考链接中README文档。

# 4.9 摄像头(选配)

如果设备安装了摄像头则可以使用命令:

检查摄像头

libcamera-hello

摄像头拍照

libcamera-jpeg -o test.jpg

录制10s的视频

libcamera-vid -t 10000 -o test.h264

播放刚刚录制的视频

vlc test.h264

提示

仅ED-IPC2020才会安装摄像头。

# 4.10 音频(选配)

提示

仅ED-IPC2020包含此接口。

## 4.10.1 查看声卡

用户可以使用以下命令来查看声卡设备:

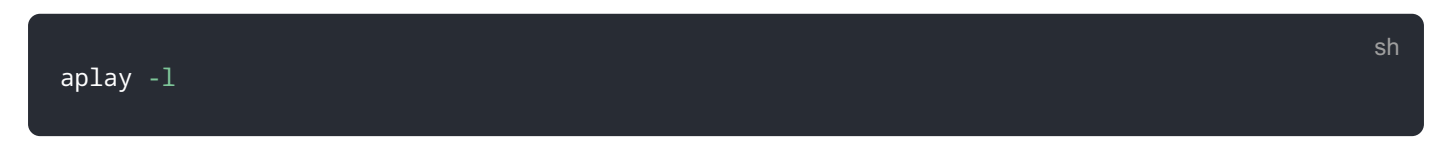

## 4.10.2 录音

用户可以使用以下命令录音:

arecord -fcd test.mp3

当然也支持用户指定声卡设备录音:

arecord -fcd -Dhw:<声卡标号> test.mp3

对于arecord的更多用法,用户可以用以下命令查看:

man arecord

### 4.10.3 放音

用户可以使用以下命令播放声音:

aplay test.mp3

当然也支持用户指定声卡设备录音:

aplay -Dhw:<声卡标号> test.mp3

对于aplay的更多用法,用户可以用一下命令查看:

man aplay

# 4.11 串口通信

## 4.11.1 安装picocom 工具

picocom串口终端可以在Linux环境下十分方便的进行串口调试。

首先安装picocom

#### sudo apt-get install picocom

您可以先键入Ctrl+a,然后键入Ctrl+h以查看可用命令。

| *** | Picocom | commands (all prefixed by [C-a])  |
|-----|---------|-----------------------------------|
| *** | [C-x] : | Exit picocom                      |
| *** | [C-q] : | Exit without reseting serial port |
| *** | [C-b] : | Set baudrate                      |
| *** | [C-u] : | Increase baudrate (baud-up)       |
| *** | [C-d] : | Decrease baudrate (baud-down)     |
| *** | [C-i] : | Change number of databits         |
| *** | [C-j] : | Change number of stopbits         |
| *** | [C-f] : | Change flow-control mode          |
| *** | [C-y] : | Change parity mode                |
| *** | [C-p] : | Pulse DTR                         |
| *** | [C-t] : | Toggle DTR                        |
| *** | [C-g] : | Toggle RTS                        |
| *** | [C- ] : | Send break                        |
| *** | [C-c] : | Toggle local echo                 |
| *** | [C-w] : | Write hex                         |
| *** | [C-s] : | Send file                         |
| *** | [C-r] : | Receive file                      |
| *** | [C-v] : | Show port settings                |
| *** | [C-h] : | Show this message                 |
|     |         |                                   |

先键入Ctrl+a,然后键入Ctrl+c以切换本地回显模式。

先键入Ctrl+a,然后键入Ctrl+q即可退出picocom。

## 4.11.2 Debug UART

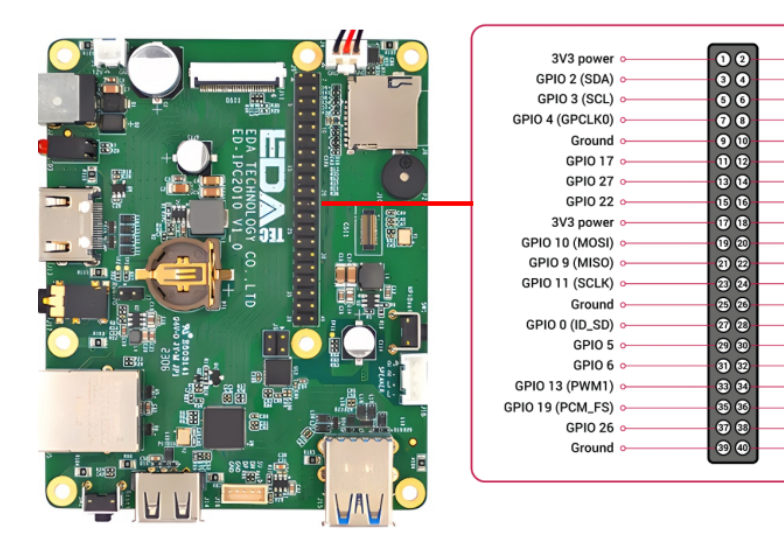

ED-IPC2000系列40Pin中拥有一个调试串口,GPIO14 GPIO15分别为读写引脚。

5V powe

5V power

GPIO 14 (TXD)

GPIO 15 (RXD)

GPIO 18 (PCM\_CLK)

Ground

Ground

GPIO 23 GPIO 24

Ground

**GPIO 25** 

Ground

Ground

GPIO 16

GPIO 8 (CE0) GPIO 7 (CE1)

GPIO 1 (ID\_SC)

GPIO 12 (PWM0)

GPIO 20 (PCM\_DIN) GPIO 21 (PCM\_DOUT)

此外用户还需要使用raspi-config工具设置为

- 1. 打开 raspi-config: sudo raspi-config.
- 2. 选择 option 3 Interface Options.
- 3. 选择 option P6 Serial Port.
- 4. 提示 Would you like a login shell to be accessible over serial? 回答 'Yes'
- 5. 退出 raspi-config
- 6. 重启设备生效: sudo reboot

要启用调试串口,需要修改config.txt配置文件。

sudo nano /boot/config.txt

在最后面添加

[all]enable\_uart=1

调试串口默认波特率为115200,您可以通过cmdline.txt文件查看当前调试串口波特率

sudo nano /boot/cmdline.tx

# 4.12 报错信息

 错误信息
 解释

 GPIO-x occupied
 GPIOx被占用,请确认是否有GPIO冲突。

| 错误信息                               | 解释释                                           |
|------------------------------------|-----------------------------------------------|
| Reuse i2c:x failed                 | i2c引脚已经被使用,无法将对应引脚复用为I2C。                     |
| Unable to reuse i2c x – addr x     | I2C地址已经被占用,无法再将设备设置为x地址。                      |
| Not found i2c x                    | 无法找到/dev/i2c-x,可能是I2C功能未打开或I2C引脚被占用无法设置为I2C。  |
| Uart x cannot reuse                | Uart x 无法复用,可能引脚已经被占用。                        |
| GPIO x has already been configured | GPIO x已经被配置,无法再对GPIO x进行配置。                   |
| i2c-y 0x{:x} not exist             | 指定挂载在I2c-y总线上地址为x的设备不存在,请检查设备是否存在。            |
| Not found x.dtbo file              | 此问题为dtbo文件缺失,如发现此问题请与我司售后同事联系。                |
| x not contain uuid information     | 此问题为配置信息丢失无法完成自动配置BSP , 如发现此问题请与我司售后同事联<br>系。 |
| x not contain product information  | 此问题为配置信息丢失无法完成自动配置BSP,如发现此问题请与我司售后同事联<br>系。   |

# 5 安装操作系统(可选)

设备出厂时,默认带有操作系统。如果在使用过程中操作系统被损坏或者用户需要更换操作系统,则需要重新下载合适的系统镜像并进行烧录。我司支持通过先安装标准Raspberry Pi OS,再安装 Firmware包,来实现操作系统的安装。

下文介绍镜像下载、eMMC烧录和安装Firmware包的具体操作。

# 5.1 镜像下载

可根据实际的需要下载对应的Raspberry Pi官方系统镜像,下载路径如下表:

| OS                                                      | 下载路径                                                                                                    |
|---------------------------------------------------------|----------------------------------------------------------------------------------------------------|
| Raspberry Pi OS(Desktop) 64-bit-bookworm<br>(Debian 12) | https://downloads.raspberrypi.com/raspios_arm64/images/<br>raspios_arm64-2024-07-04/2024-07-04-raspios-bookworm-arm64.img.xz<br>(https://downloads.raspberrypi.com/raspios_arm64/images/<br>raspios_arm64-2024-07-04/2024-07-04-raspios-bookworm-arm64.img.xz)                                    |
| Raspberry Pi OS(Lite) 64-bit-bookworm (Debian 12)       | https://downloads.raspberrypi.com/raspios_lite_arm64/images/<br>raspios_lite_arm64-2024-07-04/2024-07-04-raspios-bookworm-arm64-<br>lite.img.xz (https://downloads.raspberrypi.com/raspios_lite_arm64/images/<br>raspios_lite_arm64-2024-07-04/2024-07-04-raspios-bookworm-arm64-<br>lite.img.xz) |
| Raspberry Pi OS(Desktop) 32-bit-bookworm<br>(Debian 12) | https://downloads.raspberrypi.com/raspios_armhf/images/<br>raspios_armhf-2024-07-04/2024-07-04-raspios-bookworm-armhf.img.xz<br>(https://downloads.raspberrypi.com/raspios_armhf/images/<br>raspios_armhf-2024-07-04/2024-07-04-raspios-bookworm-armhf.img.xz)                                    |
| Raspberry Pi OS(Lite) 32-bit-bookworm (Debian 12)       | https://downloads.raspberrypi.com/raspios_lite_armhf/images/<br>raspios_lite_armhf-2024-07-04/2024-07-04-raspios-bookworm-armhf-<br>lite.img.xz (https://downloads.raspberrypi.com/raspios_lite_armhf/images/<br>raspios_lite_armhf-2024-07-04/2024-07-04-raspios-bookworm-armhf-<br>lite.img.xz) |

# 5.2 eMMC烧录

建议使用Raspberry Pi官方烧录工具,下载路径如下:

- Raspberry Pi Imager : https://downloads.raspberrypi.org/imager/imager\_latest.exe (https:// downloads.raspberrypi.org/imager/imager\_latest.exe)
- SD Card Formatter : https://www.sdcardformatter.com/download/ (https:// www.sdcardformatter.com/download/)

Rpiboot : https://github.com/raspberrypi/usbboot/raw/master/win32/rpiboot\_setup.exe (https://github.com/raspberrypi/usbboot/raw/master/win32/rpiboot\_setup.exe)

前提条件:

- •已完成烧录工具的下载,并安装至电脑。
- •已准备一根 USB-A 转 USB-A 的连接线。
- •已获取待烧录的镜像文件。

操作步骤:

操作步骤以Windows系统为例进行说明。

- 1. 未上电时,长按rpiboot按键,同时连接电源线和USB烧录线(USB-A转USB-A),然后给设备 上电(上电后再松开rpiboot按键)。
- •连接USB烧录线:一端连接设备的USB 2.0接口,另一端连接PC上的USB接口。
- 连接电源线:一端连接设备侧的DC Jack端子,另一端连接外部电源。

2. 打开已安装的rpiboot工具,自动进行盘符化。

| 🖾 rpiboot                                                                                                    |                                                      |                           |         |                 |          |
|----------------------------------------------------------------------------------------------------|------------------------------------------------------|---------------------------|---------|-----------------|----------|
| RPIBOOT: build-date<br>Waiting for BCM2835/<br>Loading embedded: bo<br>Sending bootcode.bi<br>Successful read 4 by<br>Waiting for BCM2835/ | Dec 16<br>(6/7/27<br>ootcode<br>)<br>/tes<br>(6/7/27 | 2022<br>11<br>4.bin<br>11 | version | 20221215~105525 | lafa26c5 |

- 3. 待盘符化完成后, 电脑右下角会弹出盘符。
- 4. 打开SD Card Formatter,选择被格式化的盘符,单击右下方"Format"进行格式化。

| 🚪 SD Card Formatter                |                                 | ×                              |
|------------------------------------|---------------------------------|--------------------------------|
| File Help                          |                                 |                                |
| Select card                        |                                 |                                |
| E:\ - boot                         |                                 | ~                              |
|                                    |                                 | Refresh                        |
| Card information                   |                                 |                                |
| Туре                               | SDHC                            | <u>5</u> 2°                    |
| Capacity                           | 7.28 GB                         |                                |
| Formatting options<br>Quick format |                                 |                                |
| CHS format size adj                | ustment                         |                                |
| Volume label                       |                                 |                                |
| boot                               |                                 |                                |
|                                    |                                 |                                |
| SD Logo, SDH                       | C Logo and SDXC Logo are trader | Format<br>marks of SD-3C, LLC. |
|                                    |                                 |                                |

5. 在弹出的提示框中,单击"是"。

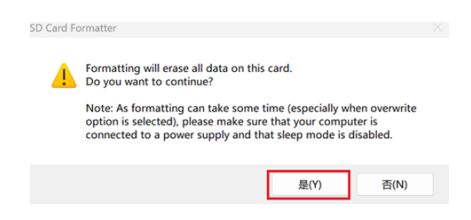

6. 格式化完成后,在提示框中单击"确定"。

| 1 | Formatting was successfully completed.<br>Volume information:<br>File system: FAT32<br>Capacity: 7.27 GB (7.809,794,048 bytes)<br>Free space: 7.27 GB (7.809,761,280 bytes)<br>Cluster size: 32 kilobytes<br>Volume label: BOOT | 1 |
|---|----------------------------------------------------------------------------------------------------|---|
|   | 确定                                                                                                    | ٦ |

- 7. 关闭SD Card Formatter。
- 8. 打开Raspberry Pi Imager,单击"选择操作系统",在弹出的窗格中选择"Use custom"。

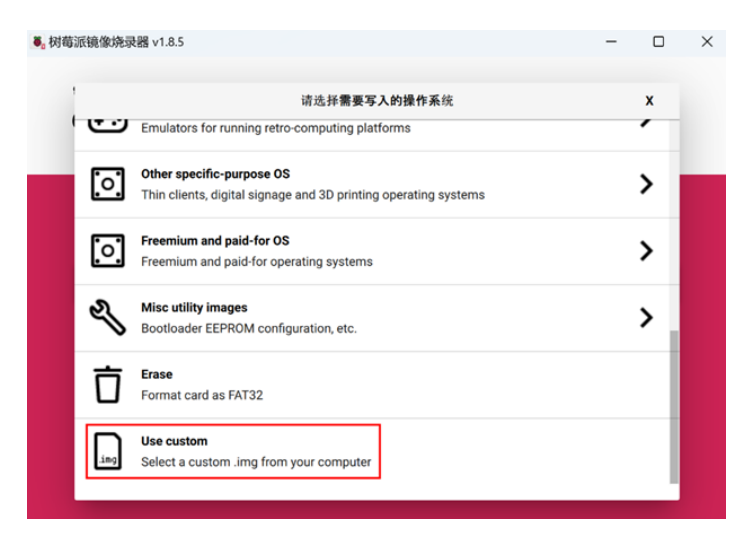

- 9. 根据提示,在自定义路径下选择已获取的镜像文件,并返回至烧录主界面。
- 10. 单击"选择SD卡",在"存储卡"界面选择默认的SD卡,并返回至烧录主界面。

| ₿ 树莓 | 派镜像烧录器 | v1.8.5                                     |     | - |   | $\times$ |
|------|--------|--------------------------------------------|-----|---|---|----------|
|      |        |                                            | 储存卡 |   | x |          |
|      | Ŷ      | <b>RPi-MSD- 0001 - 7.8 GB</b><br>挂载到: E:\上 |     |   |   |          |
|      |        |                                            |     |   |   |          |
| R    |        |                                            |     |   |   |          |
|      |        |                                            |     |   |   |          |
|      |        |                                            |     |   |   |          |
|      |        |                                            |     |   |   |          |
|      |        |                                            |     |   |   |          |
|      |        |                                            |     |   |   |          |

11. 单击"NEXT",在弹出的"Use OS customization?"提示框中选择"不",开始写入镜像。

| ●。 树莓派镜像#    | 烧录器 v1.8.5                                         | - | × |
|--------------|----------------------------------------------------|---|---|
| õ            | Raspberry Pi                                       |   |   |
|              | Use OS customization?                              | x |   |
| Raspb<br>CHC | Would you like to apply OS customization settings? |   |   |
|              | 编辑设置 清空所有设置 是 不                                    |   |   |
|              | NEXT                                               |   |   |
|              |                                                    |   |   |

12. 在弹出的"警告"提示框中选择""是",开始写入镜像。

| 爾派線像焼泉器 v18.5       | pberry Pi    | - 0                 | ~ |
|---------------------|--------------|---------------------|---|
| Raspberry Pi Device | 请选择需要写入的操作系统 | 儲存未<br>RPI-MSD-0001 |   |
|                     | 写入中19%       | 取過写 λ               |   |

13. 待镜像写入完成后,会进行文件的验证。

| ₿。树莓派镜像烧录器 v1.8.5   |              | - 0          | × |  |
|---------------------|--------------|--------------|---|--|
| 👸 Raspberry Pi      |              |              |   |  |
| Raspberry Pi Device | 请选择需要写入的操作系统 | 儲存卡          |   |  |
|                     |              |              |   |  |
|                     | 验证文件中19%     | <b>取消</b> 验证 |   |  |
|                     |              |              |   |  |

14. 验证完成后,弹出"烧录成功"提示框,单击"继续"完成烧录。

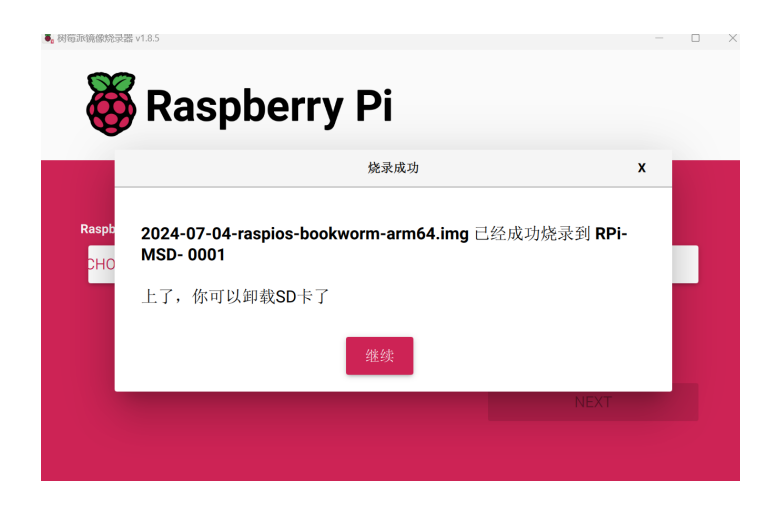

15. 关闭Raspberry Pi Imager, 取下USB连接线, 重新给设备上电。

# 5.3 安装Firmware包

在ED-IPC2000系列上烧录标准的Raspberry Pi OS后。需要通过添加edatec apt源和安装firmware 包来配置系统,使系统能够正常使用,下文以Debian 12 (bookworm) 桌面版为例进行说明。

前提条件:

- •已完成Raspberry Pi标准的bookworm镜像的烧录。
- •设备已正常启动,且已完成相关的启动配置。

操作步骤:

1. 设备正常启动后,在命令窗格依次执行如下命令,添加edatec apt源和安装Firmware包。

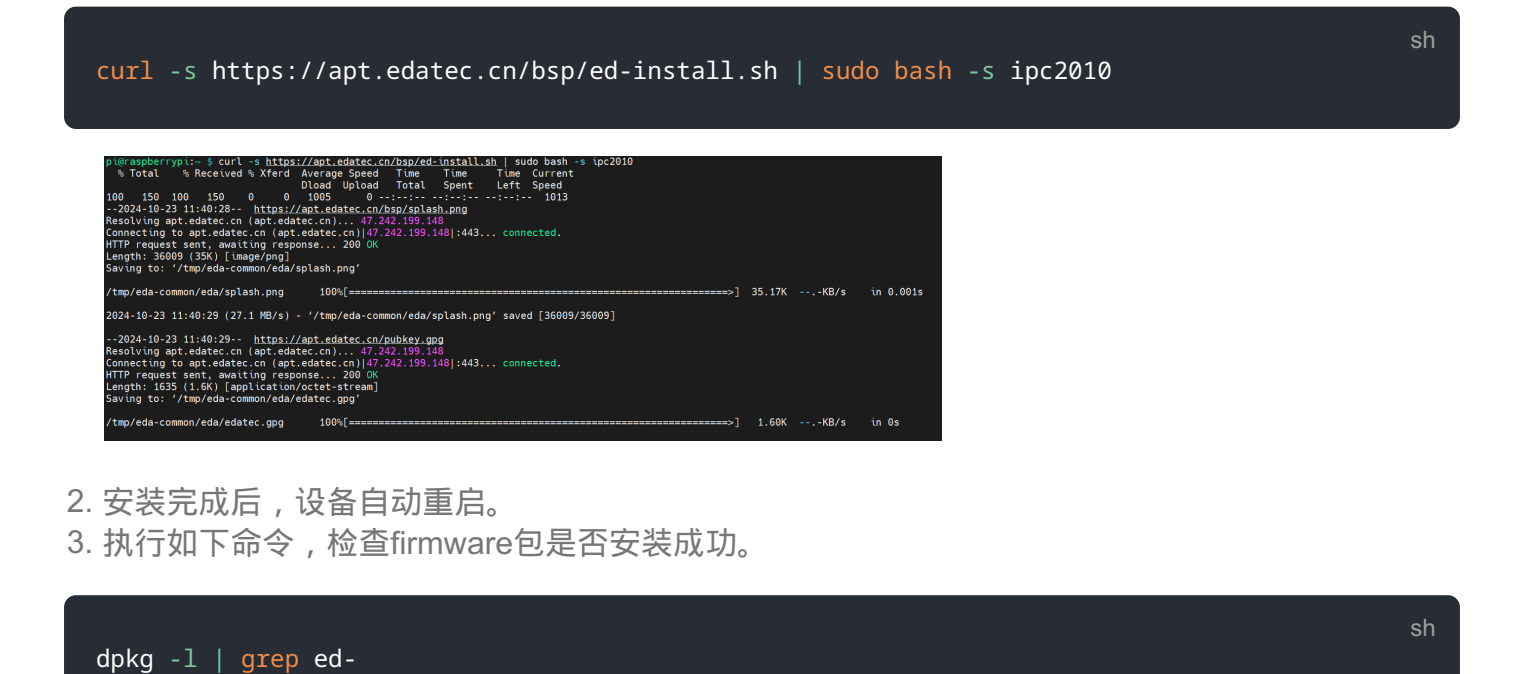

下图中的结果表示firmware包已安装成功。

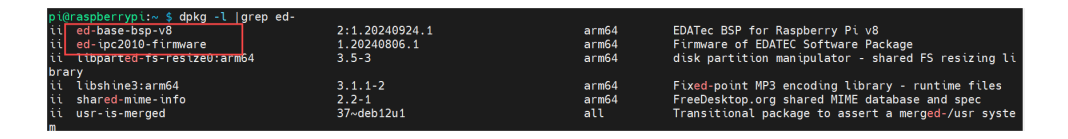

提示

如果安装了错误的firmware包,可以执行sudo apt-get --purge remove package进行删除, 其中package为包的名字。